## ログインID変更

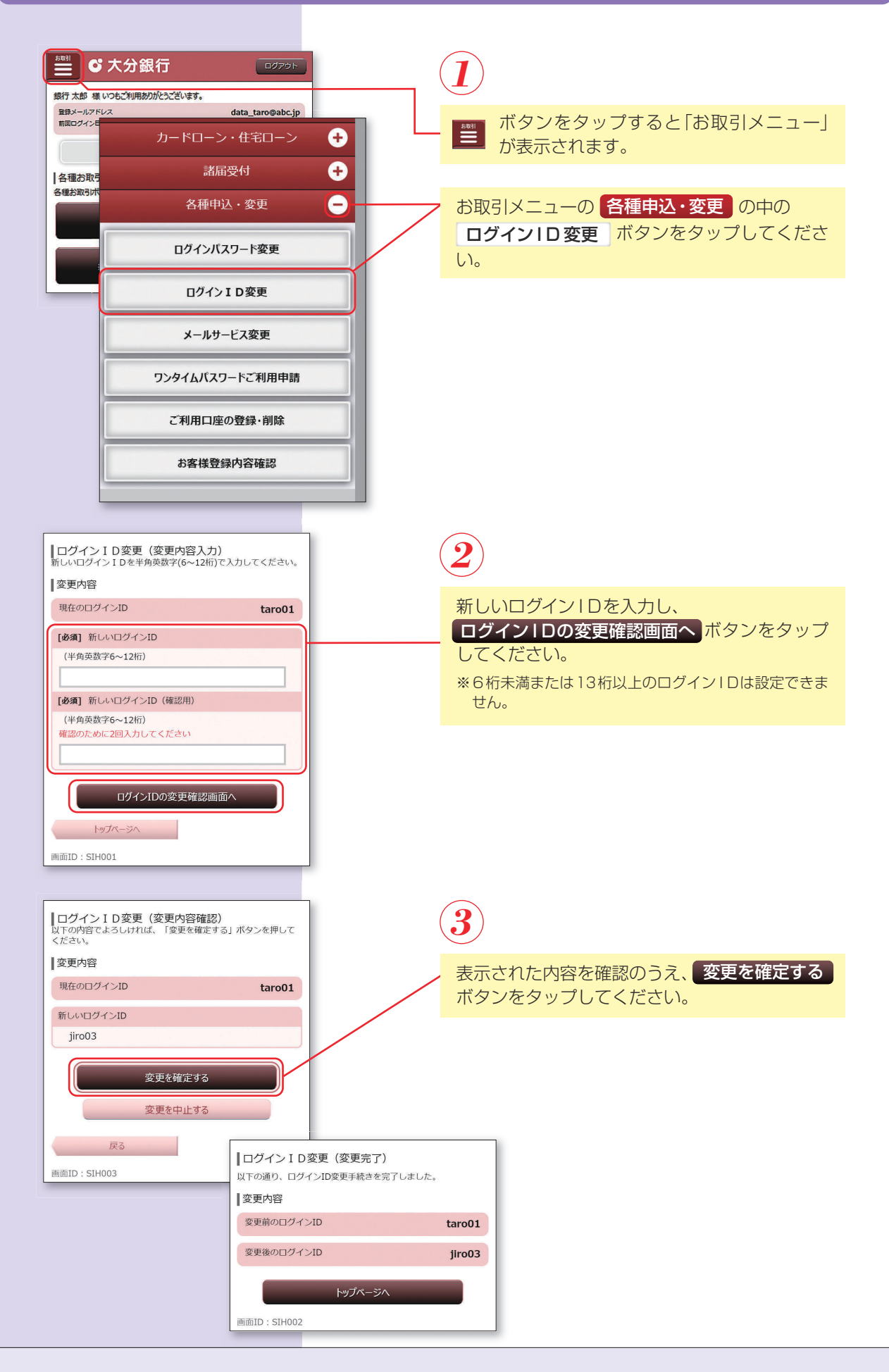